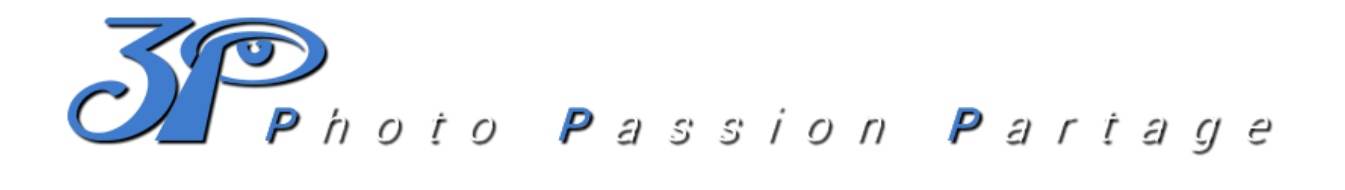

## S'abonner aux Agendas du Club

Le Club met à votre disposition un agenda qui recense l'ensemble des évènements organisés et encadrés par le Club ainsi que certains évènements 'hors Club' susceptibles de vous intéresser. Ils sont nommés ainsi :

- < **3P** 'Evènement' > :
- **Organisation & encadrement Club** • < INFO – 'Evènement' > : Libre & Hors encadrement Club

Note : Pour vous abonner à l'agenda du Club, il est nécessaire d'avoir un compte Google.

Début de la procédure

- 1 Rendez-vous sur notre site internet : www.club3p.fr puis cliquer sur l'onglet 'AGENDA'
- 2 Cliquez sur le bouton ' + Google Agenda ' comme indiqué :

| lun. | mar. | mer.    | jeu. | ven.                                  | sam.                         | dim.                      |
|------|------|---------|------|---------------------------------------|------------------------------|---------------------------|
| 30   | 31   | 1 sept. | 2    | 3                                     | 4<br>Forum des Association   | 15:00 INFO - Course de St |
|      |      |         |      |                                       | Torum des Association        |                           |
| 6    | 7    | 8       | 9    | 10                                    | 11                           | 1.                        |
| 13   | 14   | 15      | 16   | 17<br>130 3P-Présentation Association | 18<br>FO-lournées Patrimoine | 1'                        |
| 20   |      |         |      |                                       |                              |                           |
| 20   | 21   | 22      | 23   | 24                                    | 23                           | 2                         |
| 27   | 28   | 29      | 30   | 1 oct.                                | 2                            |                           |
|      |      |         |      |                                       | 2                            |                           |

3 – Connectez vous à votre compte Google (si vous êtes déjà authentifié sur votre ordinateur ou votre smartphone, ces fenêtres ne vous seront pas proposées, rendez-vous à l'étape 4)

| Google<br>Connexion<br>Accéder à Google Agenda                                                                                          | Google<br>Sam GRATTE                                                                  |  |  |
|----------------------------------------------------------------------------------------------------|---------------------------------------------------------------------------------------|--|--|
| MonCompteGoogle@gmail.com                                                                                                    | Samgratte@gmail.com  Saisissez votre mot de passe VOTRE MOT DE PASSE DE COMPTE GOOGLE |  |  |
| S'il ne s'agit pas de votre ordinateur, utilisez le mode Invité<br>pour vous connecter en mode privé. En savoir plus<br>Créer un compte | Afficher le mot de passe Mot de passe oublié ?                                        |  |  |

4 – Ajoutez les agendas partagés du Club en cochant [Evènements hors 3P] et [Evènements 3P] puis cliquez sur 'Tout Ajouter'

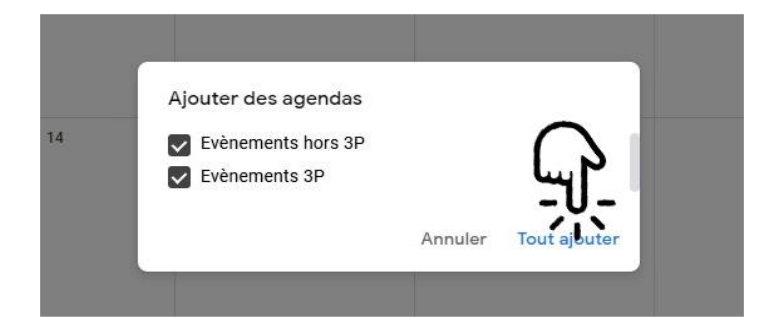

5 – Les agendas sont désormais disponibles sur votre compte **GOOGLE** et via l'application **AGENDA** de Google. Ils apparaissent dans la section 'AUTRE AGENDAS'

| Mes agendas           | ^   |    |    |
|-----------------------|-----|----|----|
| Yann SEGALEN          |     |    |    |
| Contacts              |     |    |    |
| Rappels               |     | 38 | 20 |
| Tasks                 |     |    |    |
| Autres agendas 🚽      | - ^ |    |    |
| Evènements 3P         |     |    |    |
| Evènements hors 3P    |     |    |    |
| Jours fériés en Franc | e   | 39 | 27 |

## Fin de la procédure